## Datacolor SpyderCheckr 蜘蛛色卡 簡介及使用方法

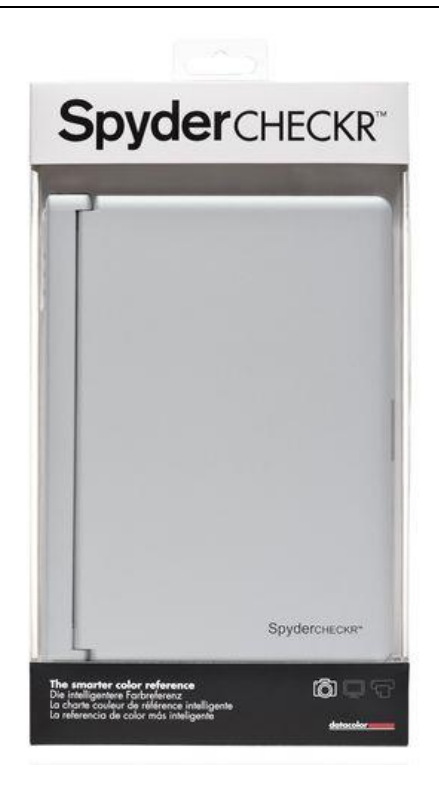

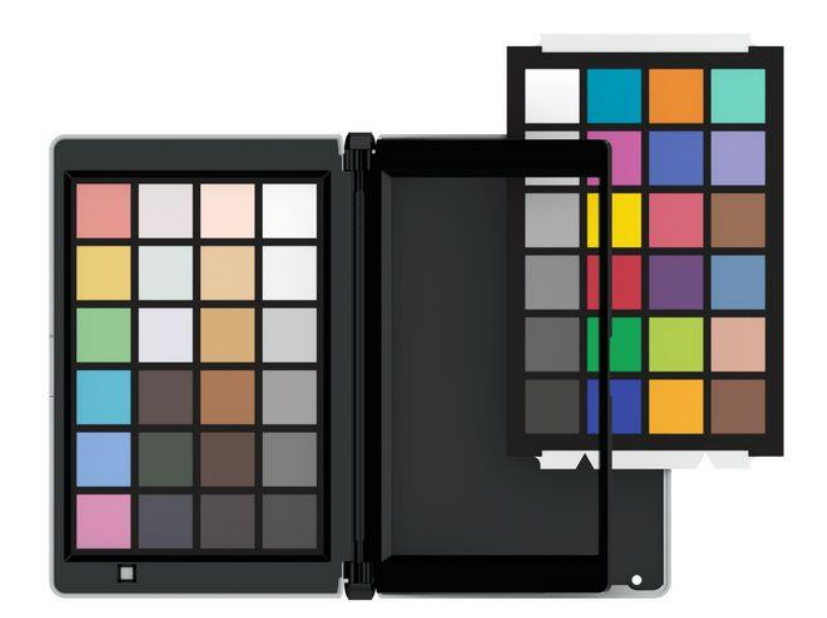

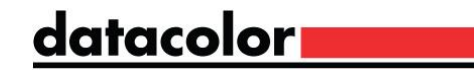

前言

拍照之後往往在後續修圖時,要調整顏色,白平衡等而苦惱不 已,顏色要如何調整才是正確的,而正確的顏色也是攝影師、 攝影玩家所追求的,這個話題也是廣泛所被討論的;而同一台 相機在不同的鏡頭組合下也會產生色偏;當然在數位化的時代 講求的是科學的根據,要將顏色調整到正確時,不能只是光靠 感覺去調整顏色,會過於主觀或是不正確也沒有科學的依據, 而顏色的調整選項眾多,常因此會不知如何調整, SpyderCheckr正是因此而應運而生, 簡單、方便、易學、準 確!!

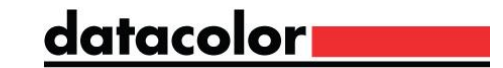

系統需求

## Windows XP 32/64, Vista 32/64, 7 32/64,

#### 8 32/64

- ◆ Mac OS X (10.4及之後版本)
- ◆ 至少128MB 記憶體
- ◆ 100MB硬碟空間34

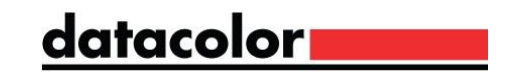

### 必需搭配的軟體

### ◆ Adobe Photoshop CS3或之後的版本

### ◆ Adobe Lightroom V2或之後的版本

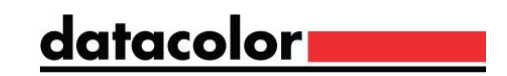

### 搭配SpyderCube效果更好

- 1. 可判斷主光源方向
- 2. 有絕對黑(RGB=0, 0, 0)做參考
- 3. 在各種光源下18%灰的穩定性

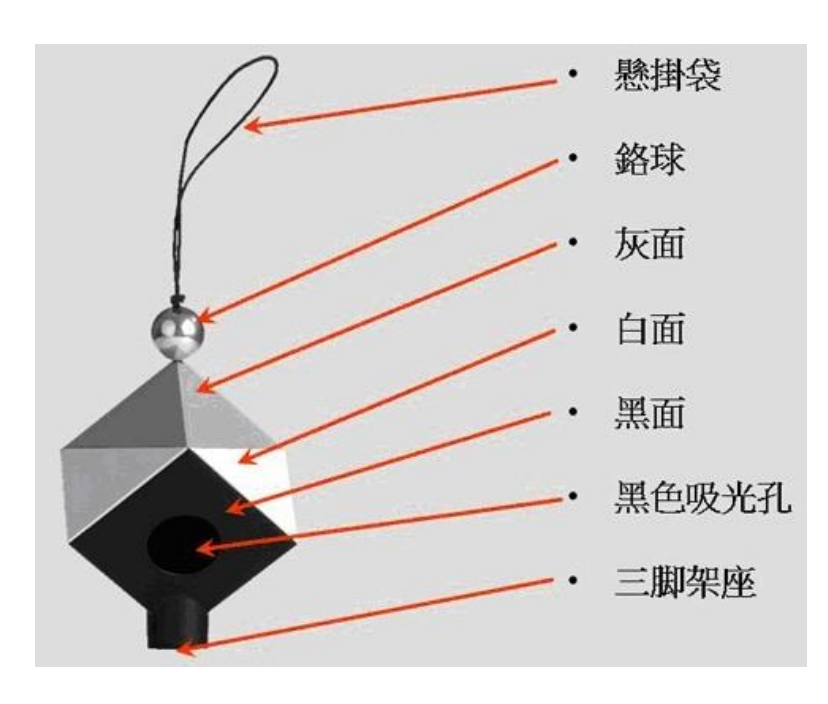

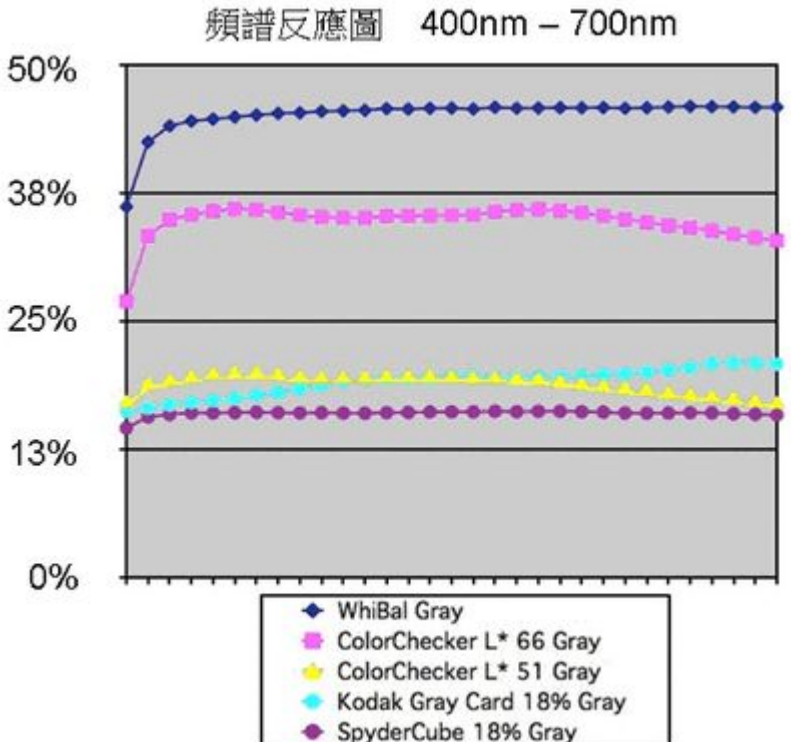

### SpyderCheckr 顏色資訊

| 1A | 18 | 10 | 1D | 18 | 1F | 1G | 1H |
|----|----|----|----|----|----|----|----|
| 2A | 2B | 2C | 2D | 2E | 2F | 2G | 2H |
| 3A | 3B | 3C | 3D | 3E | ЗF | 3G | 3H |
| 4A | 4B | 4C | 4D | 4E | 4F | 4G | 4H |
| 5A | 5B | 5C | 5D | 5E | 5F | 5G | 5H |
| 6A | 6B | 6C | 6D | 6E | 6F | 6G | 6H |

|       |                    | Lab   |       |        | sRGB |     |      | Adobe<br>RGB |     |     |
|-------|--------------------|-------|-------|--------|------|-----|------|--------------|-----|-----|
| Patch | Name               | L*    | a*    | b*     | R    | G   | в    | R            | G   | в   |
| 1A    | Low Sat. Red       | 61.35 | 34.81 | 18.38  | 210  | 121 | 117  | 189          | 121 | 117 |
| 2A    | Low Sat. Yellow    | 75.5  | 5.84  | 50.42  | 216  | 179 | 90   | 205          | 178 | 96  |
| зA    | Low Sat. Green     | 66.82 | -25.1 | 23.47  | 127  | 175 | 120  | 141          | 174 | 122 |
| 4A    | Low Sat. Cyan      | 60.53 | -22.6 | -20.4  | 66   | 157 | 179  | 103          | 156 | 177 |
| 5A    | Low Sat. Blue      | 59.66 | -2.03 | -28.46 | 116  | 147 | 194  | 125          | 146 | 191 |
| 6A    | Low Sat. Magenta   | 59.15 | 30.83 | -5.72  | 190  | 121 | 154  | 172          | 120 | 151 |
| 1B    | 10% Red Tint       | 82.68 | 5.03  | 3.02   | 218  | 203 | 201  | 213          | 202 | 200 |
| 2B    | 10% Green Tint     | 82.25 | -2.42 | 3.78   | 203  | 205 | 196  | 202          | 204 | 195 |
| 3B    | 10% Blue Tint      | 82.29 | 2.2   | -2.04  | 206  | 203 | 208  | 204          | 201 | 206 |
| 4B    | 90% Red Tone       | 24.89 | 4.43  | 0.78   | 66   | 57  | 58   | 66           | 60  | 60  |
| 5B    | 90% Green Tone     | 25.16 | -3.88 | 2.13   | 54   | 61  | 56   | 59           | 63  | 59  |
| 6B    | 90% Blue Tone      | 26.13 | 2.61  | -5.03  | 63   | 60  | 69   | 65           | 63  | 71  |
| 1C    | Lightest Skin      | 85.42 | 9.41  | 14.49  | 237  | 206 | 186  | 225          | 202 | 183 |
| 2C    | Lighter Skin       | 74.28 | 9.05  | 27.21  | 211  | 175 | 133  | 200          | 174 | 134 |
| 3C    | Moderate Skin      | 64.57 | 12.39 | 37.24  | 193  | 149 | 91   | 180          | 148 | 95  |
| 4C    | Medium Skin        | 44.49 | 17.23 | 26.24  | 139  | 93  | 61   | 127          | 93  | 65  |
| 5C    | Deep Skin          | 25.29 | 7.95  | 8.87   | 74   | 55  | 46   | 71           | 58  | 50  |
| 6C    | 95% Gray           | 22.67 | 2.11  | -1.1   | 57   | 54  | 56   | 59           | 57  | 59  |
| 1D    | 5% Gray            | 92.72 | 1.89  | 2.76   | 241  | 233 | 229  | 238          | 233 | 229 |
| 2D    | 10% gray           | 88.85 | 1.59  | 2.27   | 229  | 222 | 220  | 226          | 221 | 219 |
| 3D    | 30% Gray           | 73.42 | 0.99  | 1.89   | 182  | 178 | 176  | 180          | 177 | 174 |
| 4D    | 50% Gray           | 57.15 | 0.57  | 1.19   | 139  | 136 | 135  | 137          | 135 | 134 |
| 5D    | 70% Gray           | 41.57 | 0.24  | 1.45   | 100  | 99  | 97   | 99           | 99  | 98  |
| 6D    | 90% Gray           | 25.65 | 1.24  | 0.05   | 63   | 61  | 62   | 65           | 63  | 64  |
| 1E    | Card White         | 96.04 | 2.16  | 2.6    | 249  | 242 | 238  | 247          | 242 | 237 |
| 2E    | 20% Gray           | 80.44 | 1.17  | 2.05   | 202  | 198 | 195  | 199          | 196 | 193 |
| 3E    | 40% Gray           | 65.52 | 0.69  | 1.86   | 161  | 157 | 154  | 158          | 156 | 153 |
| 4E    | 60% Gray           | 49.62 | 0.58  | 1.56   | 122  | 118 | 116  | 120          | 118 | 115 |
| 5E    | 80% Gray           | 33.55 | 0.35  | 1.4    | 80   | 80  | 78   | 81           | 81  | 79  |
| 6E    | Card Black         | 16.91 | 1.43  | -0.81  | 43   | 41  | 43   | 46           | 46  | 47  |
| 1F    | Primary Cyan       | 47.12 | -32.5 | -28.75 | 0    | 127 | 1.59 | 39           | 126 | 157 |
| 2F    | Primary Magenta    | 50.49 | 53.45 | -13.55 | 192  | 75  | 145  | 167          | 76  | 141 |
| 3F    | Primary Yellow     | 83.61 | 3.36  | 87.02  | 245  | 205 | 0    | 234          | 204 | 37  |
| 4F    | Primary Red        | 41.05 | 60.75 | 31.17  | 186  | 26  | 51   | 159          | 32  | 53  |
| 5F    | Primary Green      | 54.14 | -40.8 | 34.75  | 57   | 146 | 64   | 94           | 145 | 71  |
| 6F    | Primary Blue       | 24.75 | 13.78 | -49.48 | 25   | 55  | 1:35 | 41           | 58  | 132 |
| 1G    | Primary Orange     | 60.94 | 38.21 | 61.31  | 222  | 118 | 32   | 198          | 117 | 44  |
| 2G    | Blueprint          | 37.8  | 7.3   | -43.04 | 99   | 86  | 96   | 70           | 89  | 156 |
| 3G    | Pink               | 49.81 | 48.5  | 15.76  | 195  | 79  | 95   | 170          | 80  | 94  |
| 4G    | Violet             | 28.88 | 19.36 | -24.48 | 83   | 58  | 106  | 78           | 61  | 104 |
| 5G    | Apple Green        | 72.45 | -23.6 | 60.47  | 157  | 188 | 54   | 165          | 186 | 69  |
| 6G    | Sunflower          | 71.65 | 23.74 | 72.28  | 238  | 158 | 25   | 218          | 157 | 46  |
| 1H    | Aqua               | 70.19 | -31.9 | 1.98   | 98   | 187 | 166  | 130          | 186 | 166 |
| 2H    | Lavender           | 54.38 | 8.84  | -25.71 | 126  | 125 | 174  | 125          | 124 | 171 |
| ЗH    | Evergreen          | 42.03 | -15.8 | 22.93  | 82   | 106 | 60   | 90           | 106 | 65  |
| 4H    | Steel Blue         | 48.82 | -5.11 | -23.08 | 87   | 120 | 155  | 98           | 119 | 152 |
| 5H    | Classic Light Skin | 65.1  | 18.14 | 18.68  | 197  | 145 | 125  | 183          | 144 | 125 |
| 6H    | Classic Dark Skin  | 36.13 | 14.15 | 15.78  | 112  | 76  | 60   | 103          | 77  | 63  |

## Adobe Lightroom 使用篇

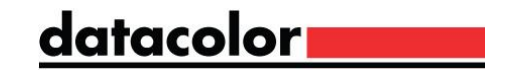

### 在拍攝前先拍攝一張SpyderCheckr的照片

• 開啟資料夾後點選SpyderCheckr

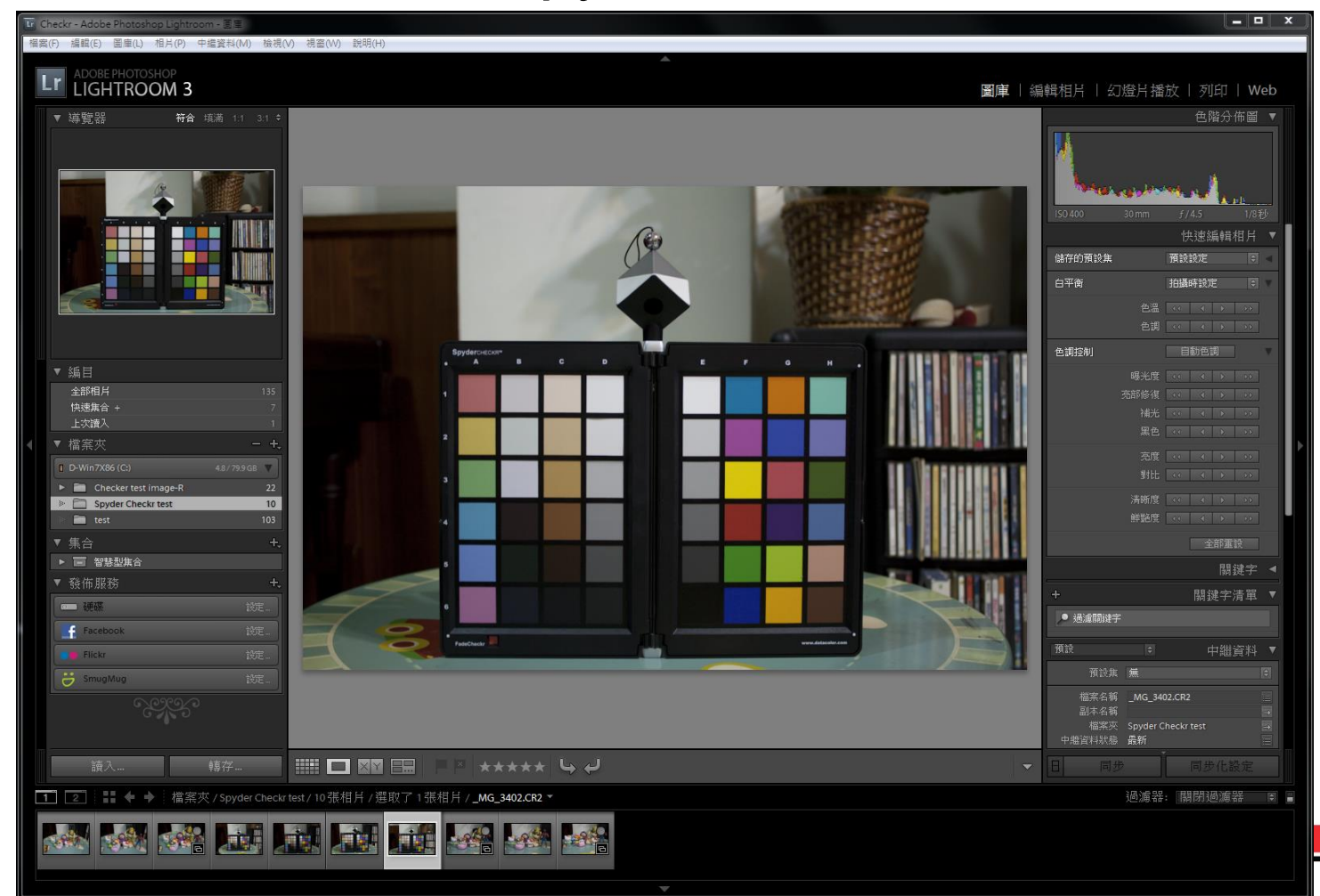

## (一)在Lightroom中處理白平衡,如果沒有SpyderCube,可選擇 2E位置20%灰(接近18%灰)作為校正依據

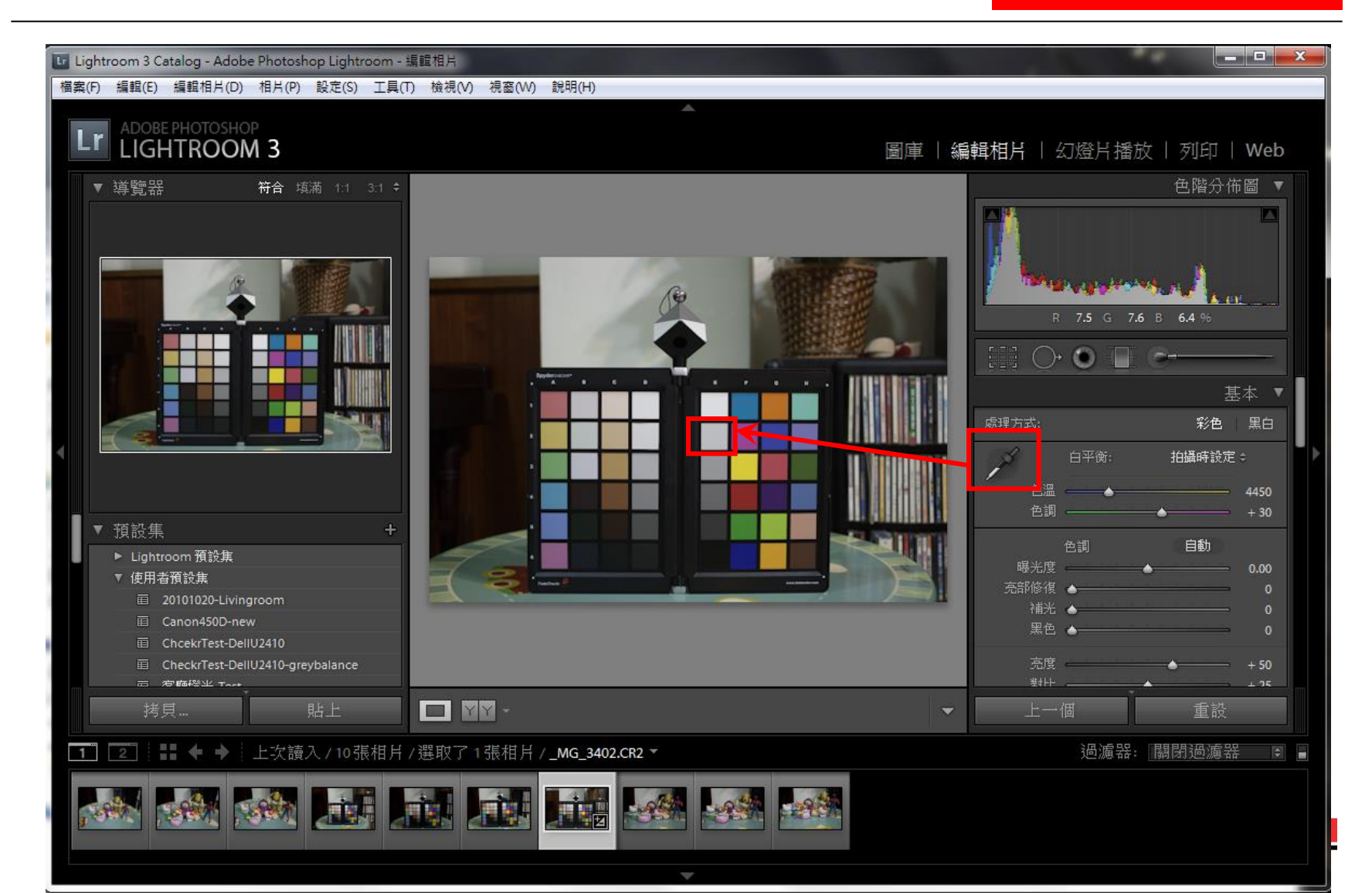

#### (二) 調整曝光度至白色色塊(1E)到RGB 90%

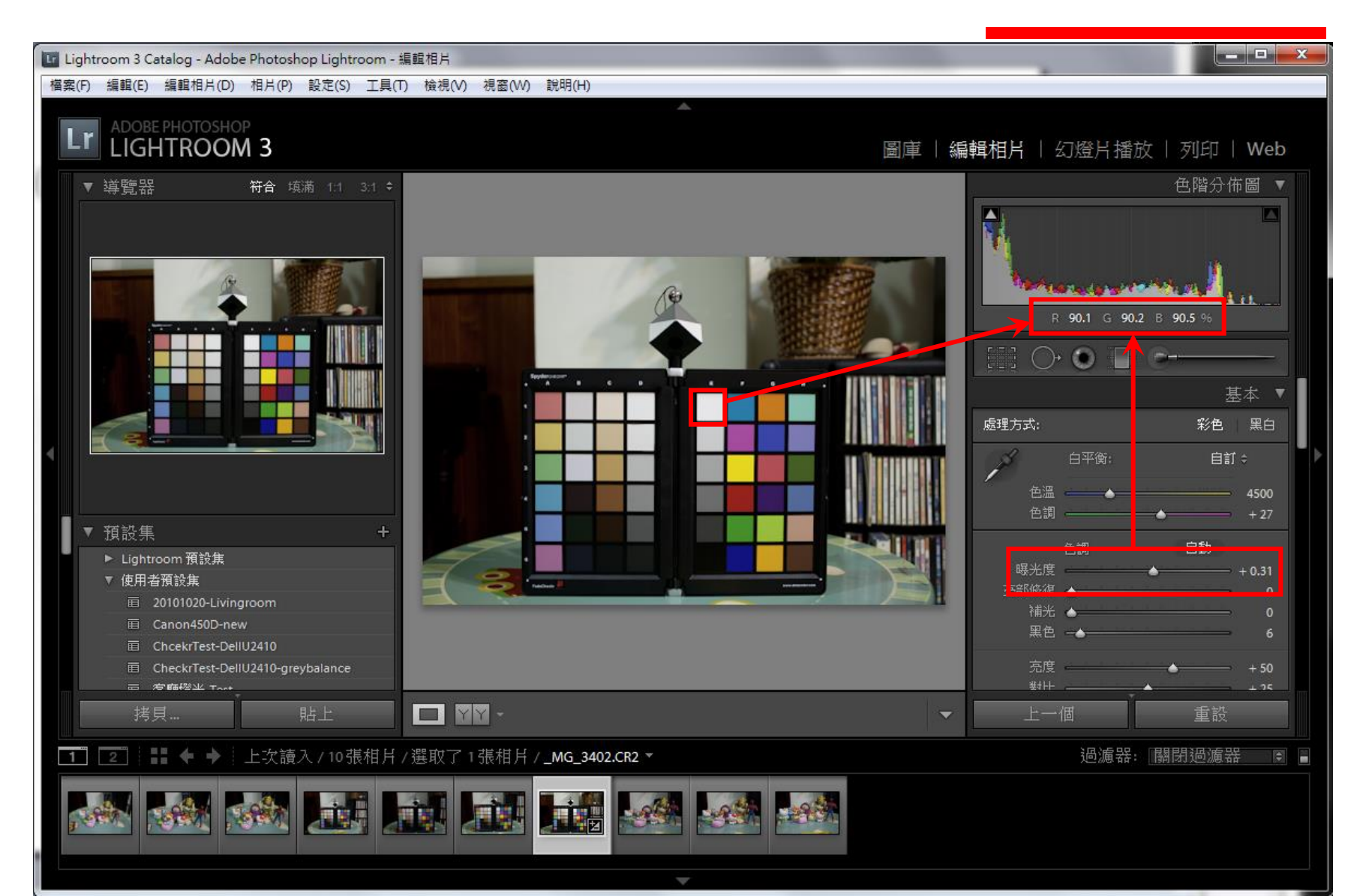

#### (三) 調整黑色讓RGB數值在4%以下

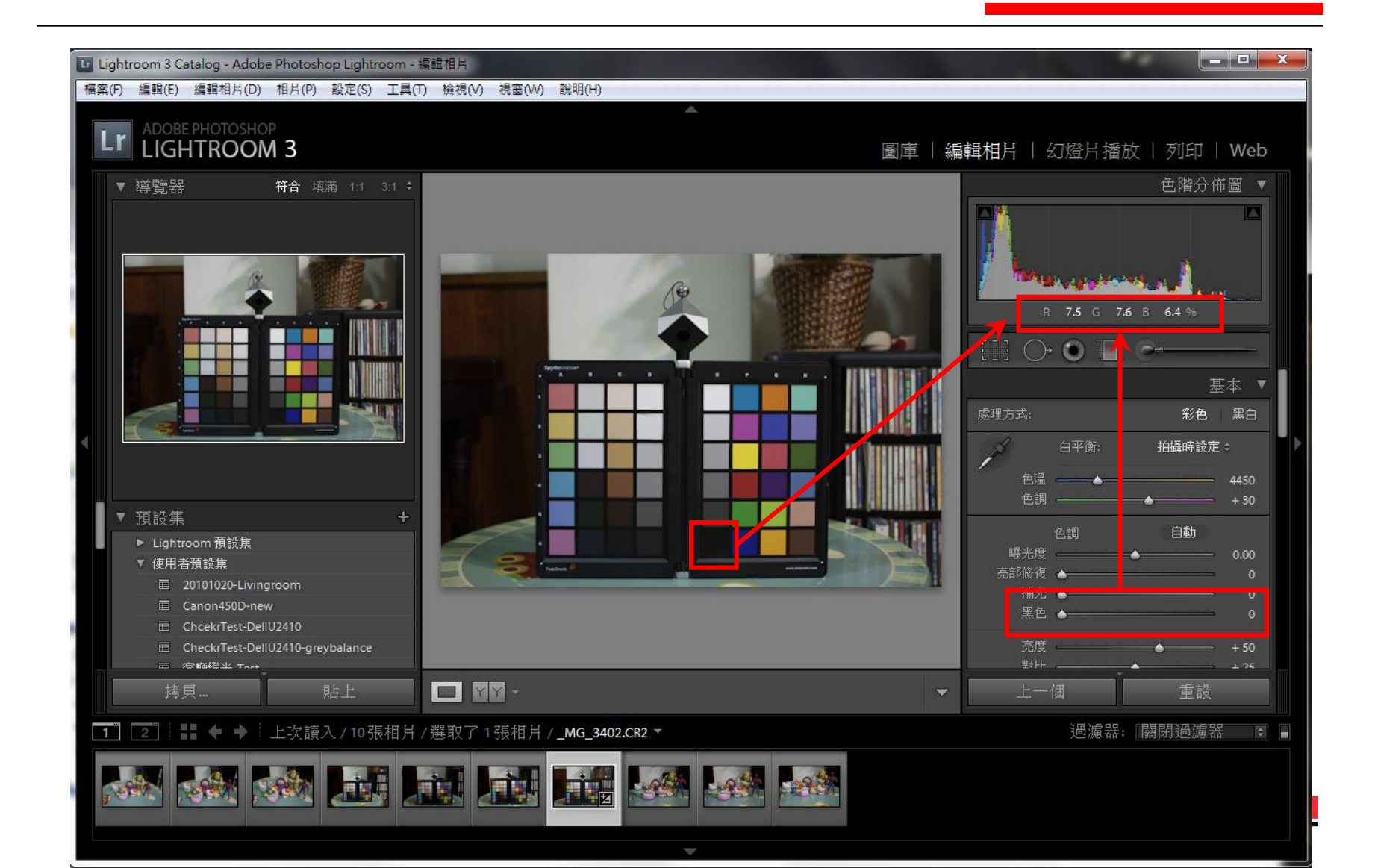

#### (四)將色卡部分利用裁切工具框起來

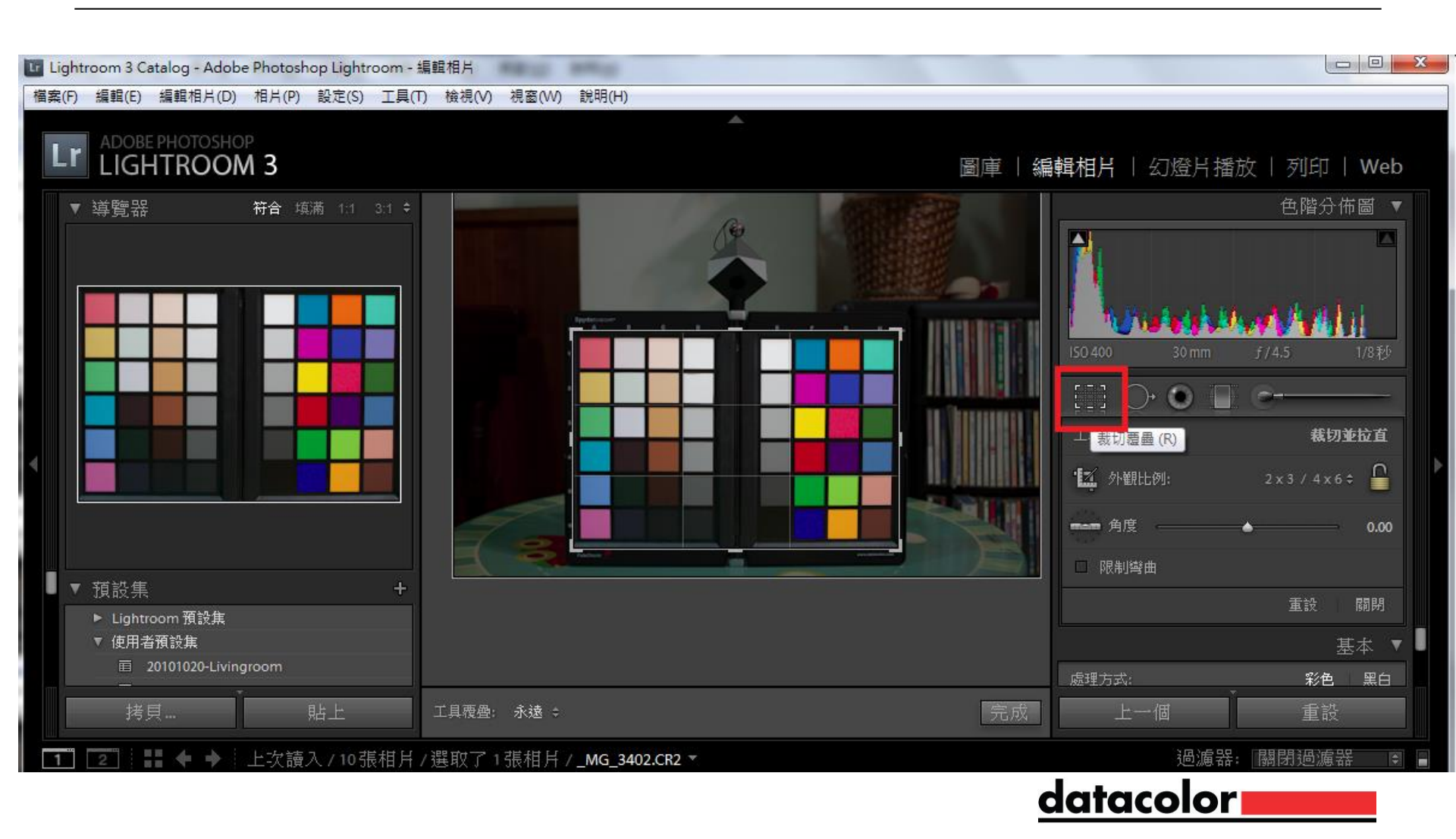

#### (五)選取SpyderCheckr編輯

| Lightroom 3 Catalog - Adobe Ph | otoshop Lightroom - 編輯相片    | MALL MALL      |                           |                |
|--------------------------------|-----------------------------|----------------|---------------------------|----------------|
| 檔案(F) 編輯(E) 編輯相片(D) 相          | 片(P) 設定(S) 工具(T) 檢視(V)      | 視窗(W) 說明(H)    |                           |                |
|                                | 增加至快速集合(Q)                  | В              |                           |                |
|                                | 在檔案總管中顯示(A)<br>移至圖庫中的檔案夾(Y) | Ctrl+R         | 圖庫丨                       | 編輯相片   4       |
| ▼ 導覧品                          | 在應用程式中編輯(E)                 | •              | 在 Photoshop 中編輯(E)        | Ctrl+E         |
|                                | 建立虛擬副本(1)                   | Ctrl+'         | 在 SpyderCheckr.exe 中編輯(N) | Ctrl+Alt+E     |
|                                | 向左旋轉 (逆時針)(L)               | Ctrl+[         | SpyderCheckr 編輯           |                |
|                                | 向右旋轉 (順時針)(G)               | Ctrl+]         | 在 Photoshop 中開啟為智慧型物件     |                |
|                                | 水平翻轉(H)                     |                | 在 Photoshop 中合併到全景        | - 1            |
|                                | 垂直翻轉(V)                     |                | 在 Photoshop 中合併到 HDR      |                |
|                                | 設定旗標(F)                     |                | 在 Photoshop 中開啟為圖層        |                |
|                                | 設定評等(Z)                     | ÷.             |                           | 工具:            |
|                                | 設定顏色標籤(C)                   | •              |                           | ·忆 外翻出的        |
|                                | 將中繼資料儲存至檔案(S)               | Ctrl+S         |                           |                |
|                                | 從檔案讀取中繼資料(N)                |                |                           | <b>****</b> 角度 |
|                                | 更新 DNG 預視及中繼資料(U)           |                |                           |                |
| ► Lightroom 損設集                | 删除相片(D)                     | Backspace      |                           |                |
| ▼ 使用者預設集<br>                   | 從編目移除相片(M)                  | Alt+Backspace  |                           |                |
|                                | 刪除排除的相片(J)                  | Ctrl+Backspace |                           | 處理力系:          |

#### (六)Lightroom 會自動開啟Spydercheckr程式

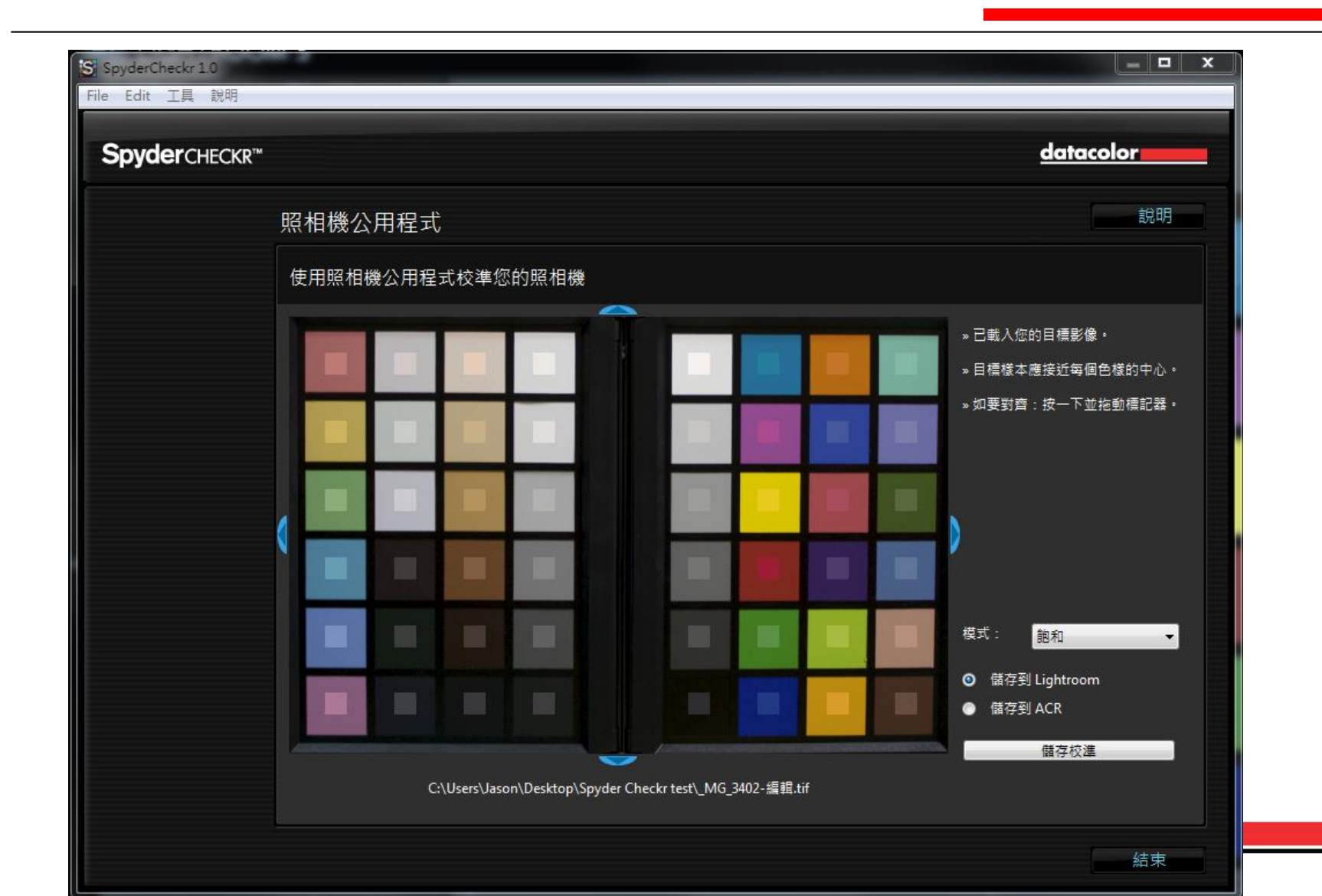

#### (七)如果色塊沒對齊可在上下左右或對角線拉齊

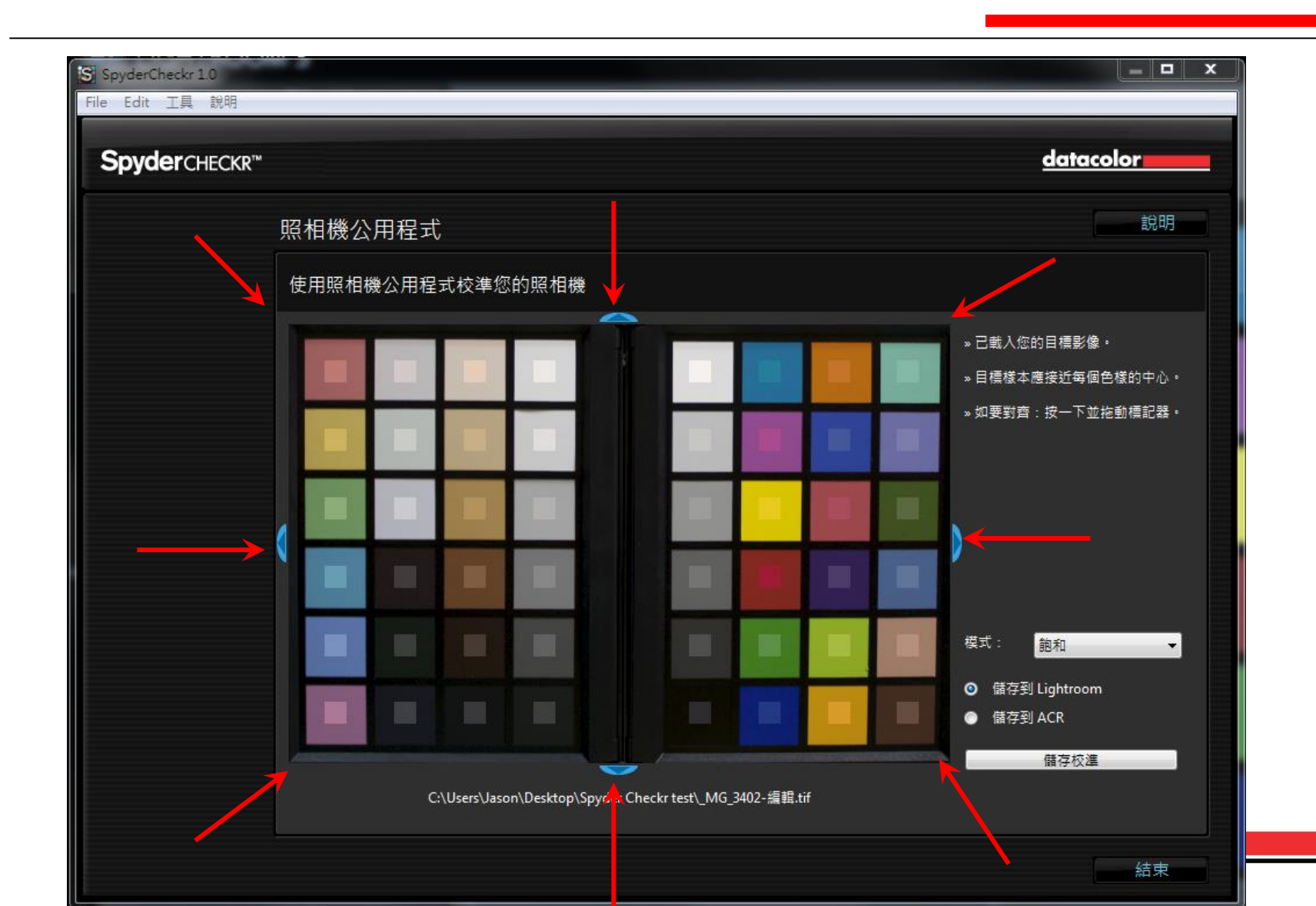

#### (八)在模式中可依據拍攝的要求來選取飽和、色度、肖像

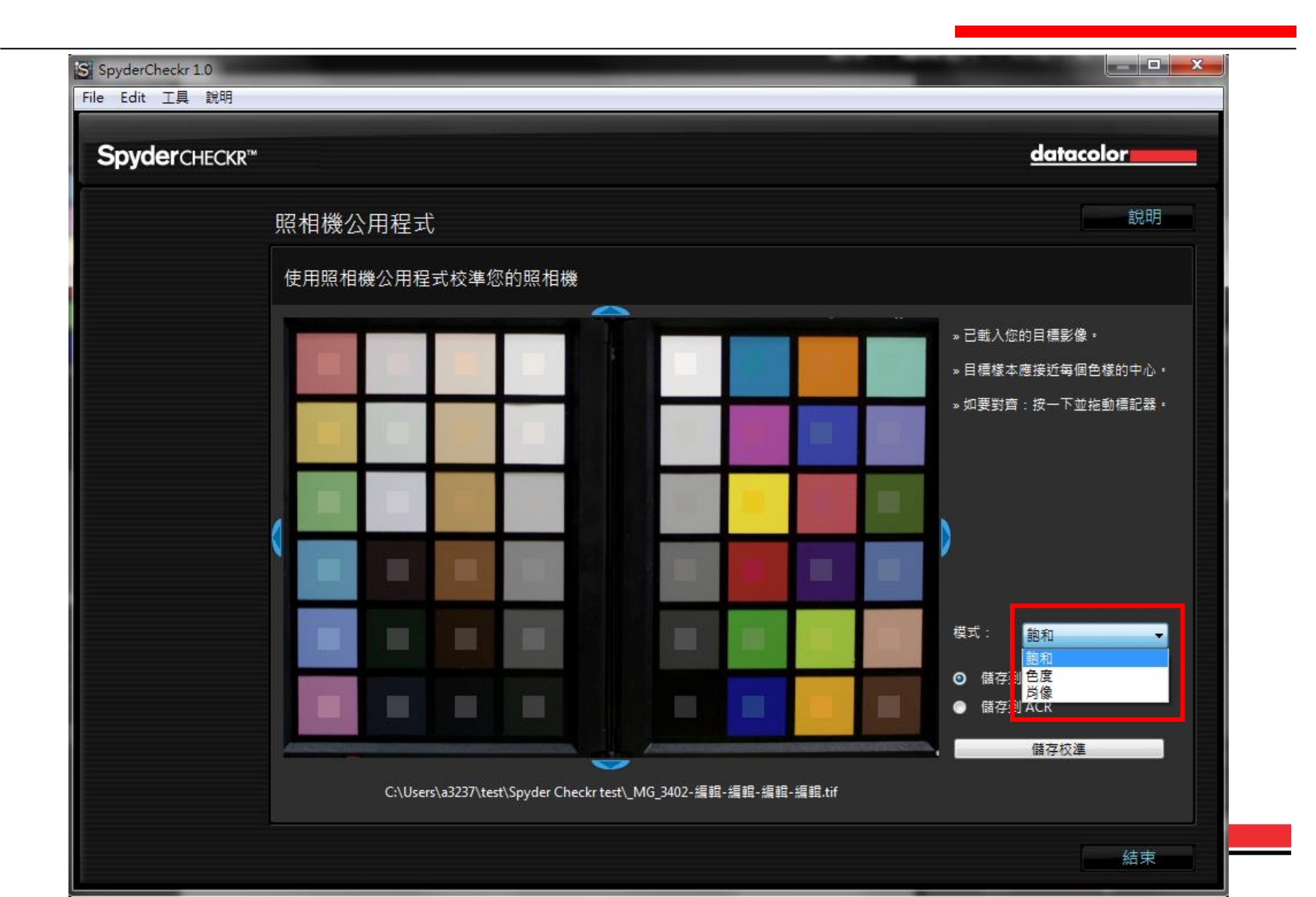

#### (九)可選擇儲存校正資訊至Lightroom或ACR 之後按儲存校準

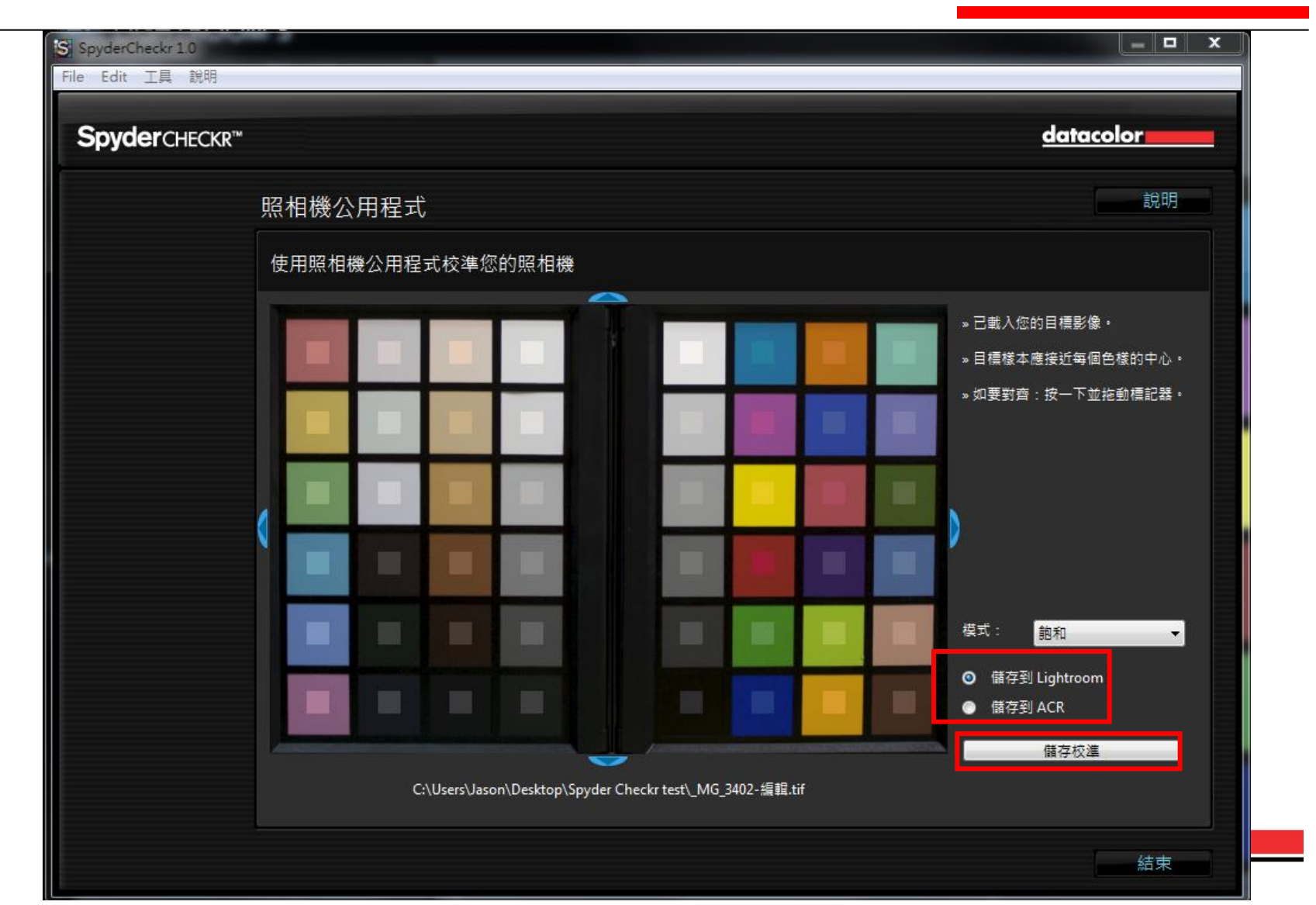

## (十)給予設定檔命名方便日後辨識,並關閉Lightroom,然後再重新啟動Lightroom

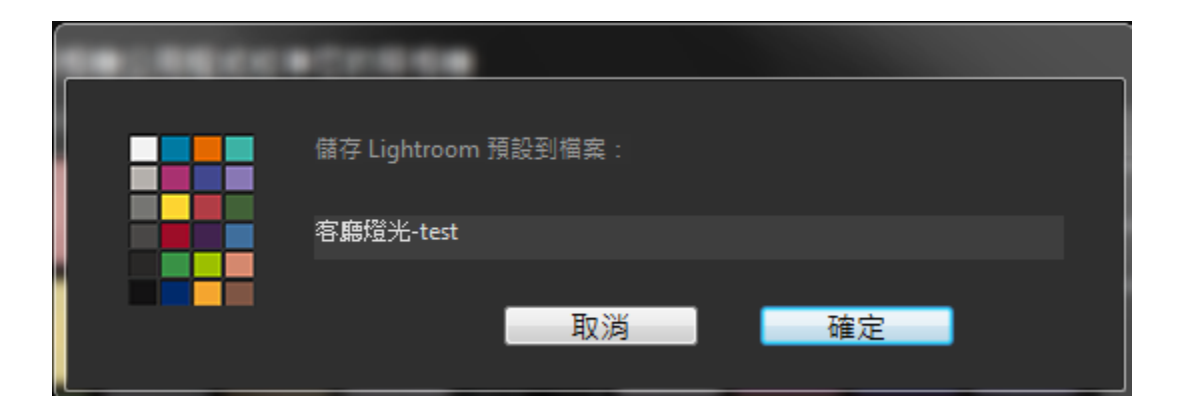

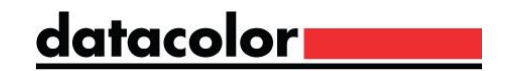

(十一) 重新啟動後,在使用者預設集中會有用SpyderCheckr程式 所儲存的設定擋在使用者預設集中

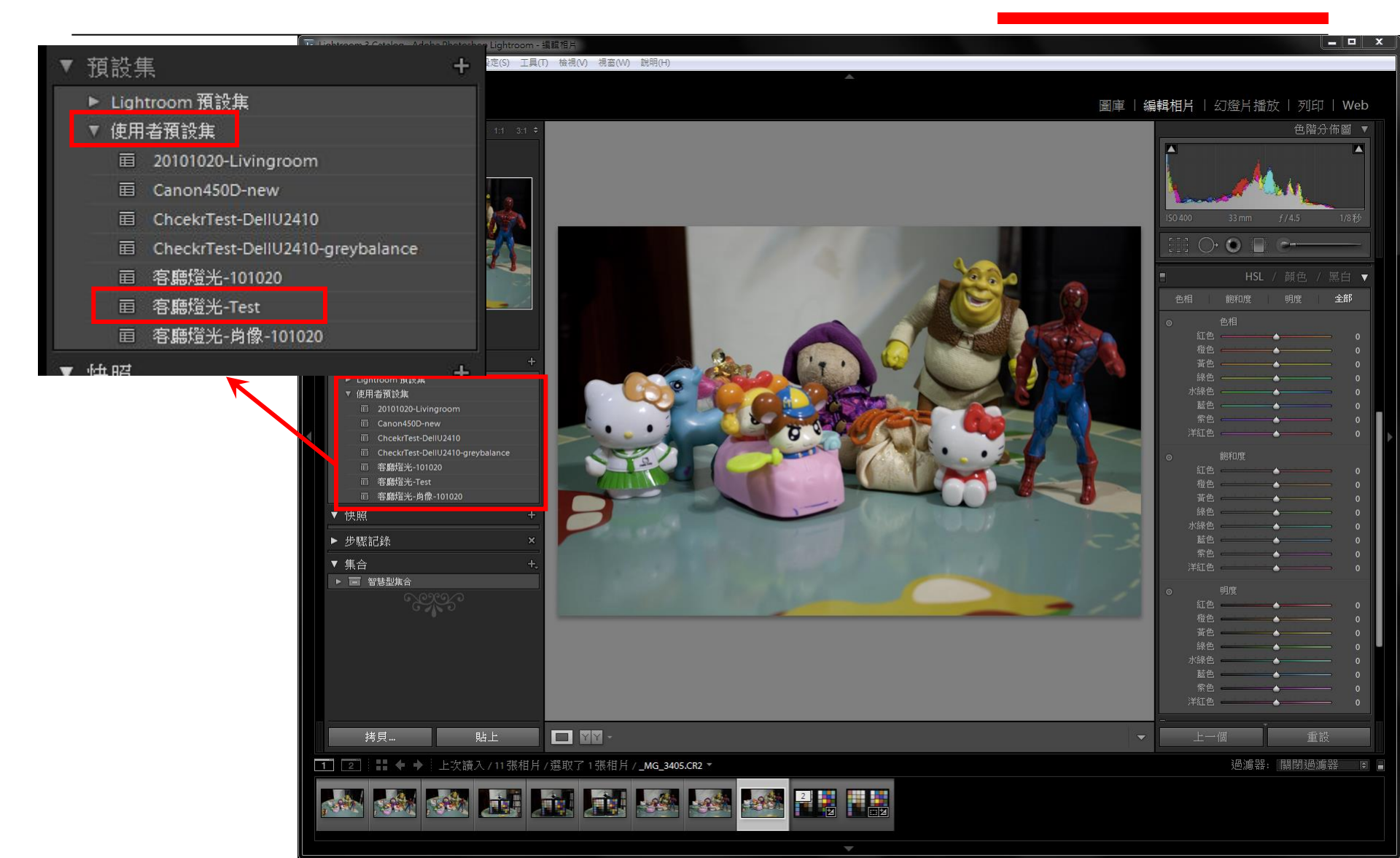

## (十二) 重新啟動後, 在再點選設定值前, 色相、飽和度及明度的數值均為0

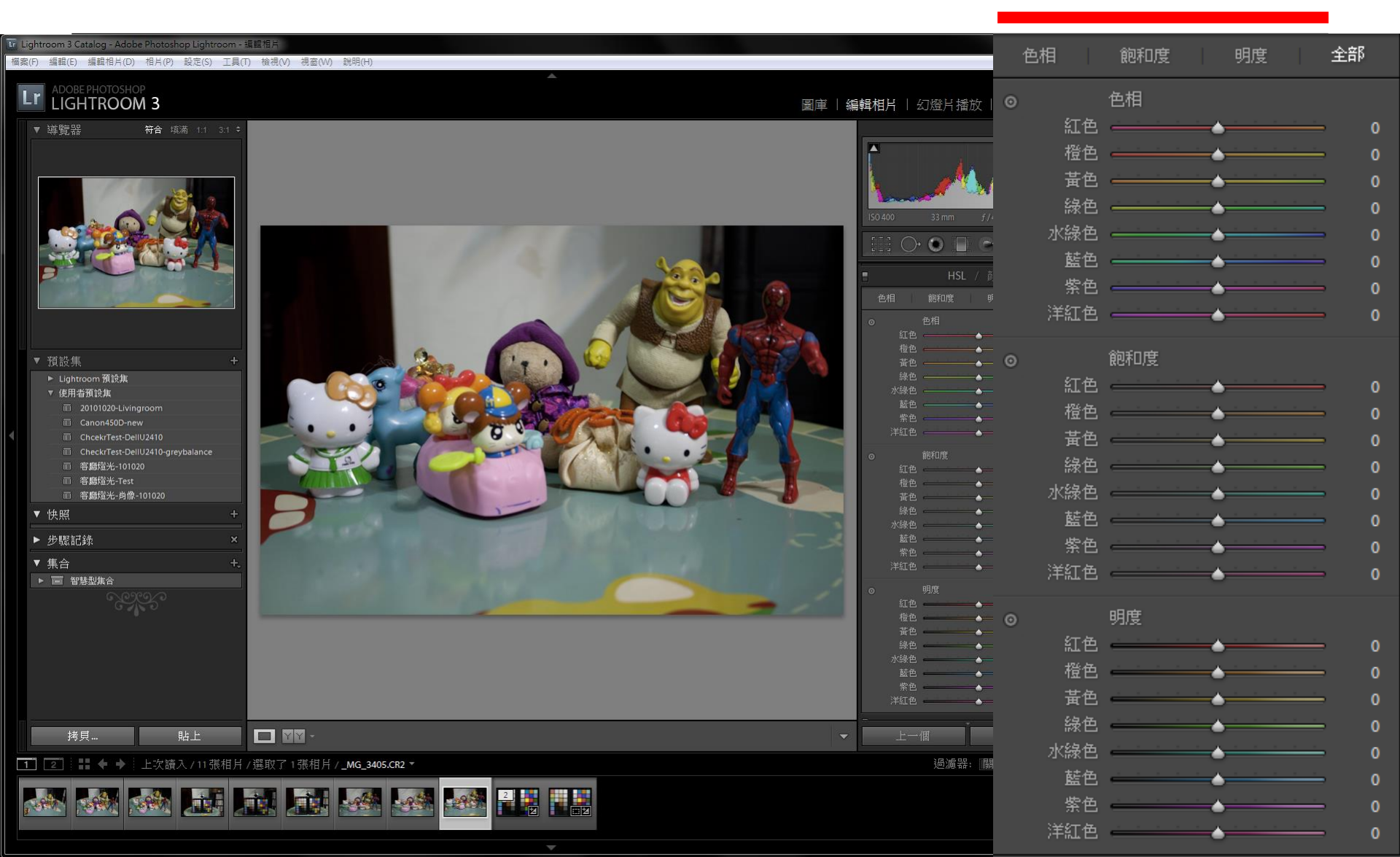

(十三) 點選設定值之後,色相、飽和度及明度的數值均以調整完

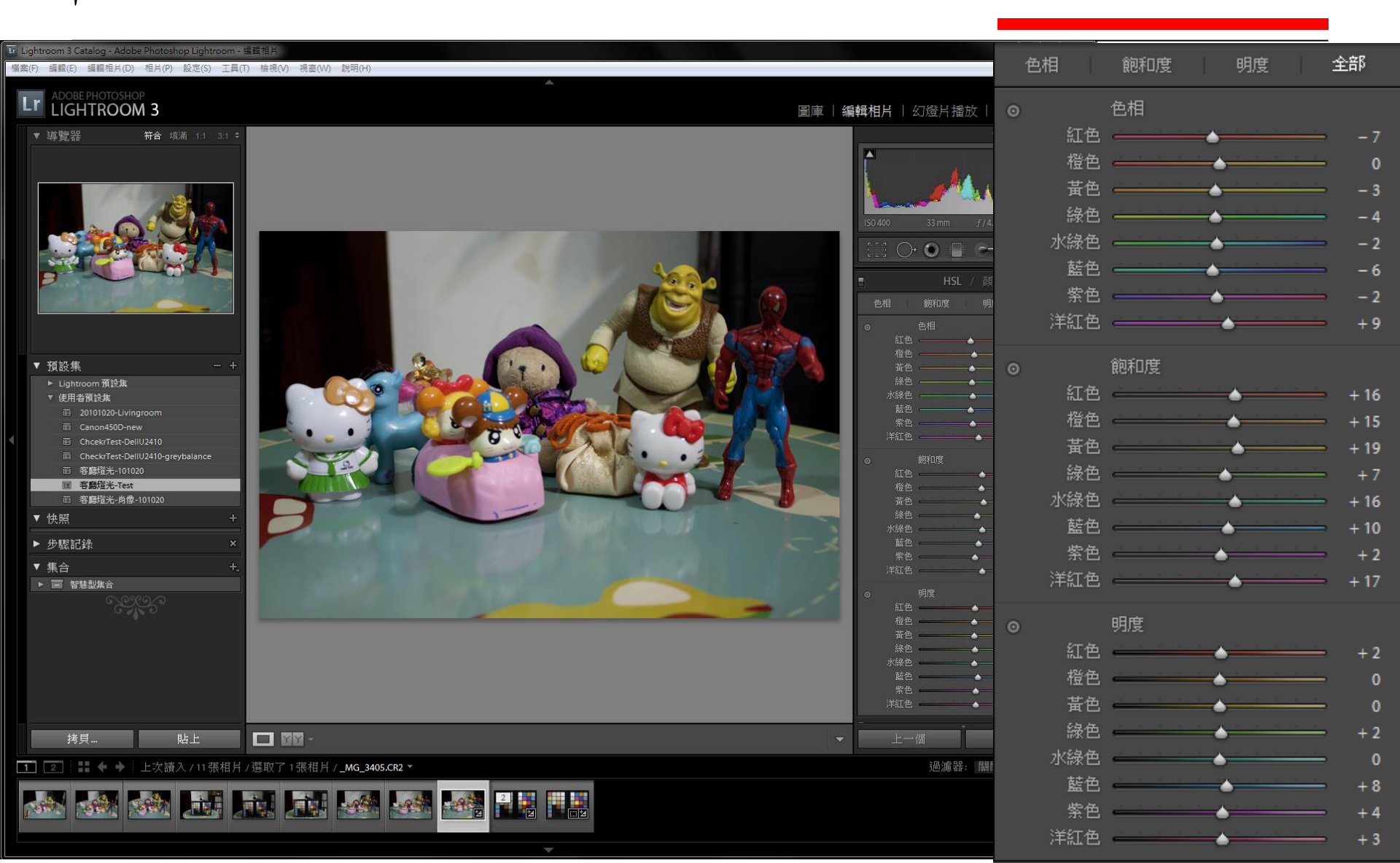

## Adobe Photoshop ACR 使用篇

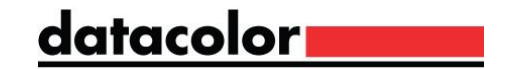

### (一)以Adobe Photoshop Camera Raw開啟有拍 攝過SpyderCheckr的RAW檔

| Camera Raw 6.0 - Canon EOS 450D |                                |                             |                                                                                                    |
|---------------------------------|--------------------------------|-----------------------------|----------------------------------------------------------------------------------------------------|
| Camera Raw 6.0 - Canon EOS 450D |                                |                             | R:       f/5 1/60 秒         R:       f/5 1/60 秒         G:       ISO 1600 18-55@44 公種         Image: Image: Imag |
| - + 19.8% ▼                     | _MG_3304.CR2                   | x 2948 (12.2 百賀傍麦): 240 ppi |                                                                                                    |
| Inti'l T. RV 18A ····           | AUDE (UD (1990), 0 [1]), 4272. |                             |                                                                                                    |

#### (二)先調整白平衡,如果有SpyderCube,請點選SpyderCube的 亮面白白,如果沒有SpyderCube請點2E位置的白

| Camera Raw 6.0 - Canon EOS 450D                               |                                                                                                    |
|---------------------------------------------------------------|----------------------------------------------------------------------------------------------------|
|                                                               | R:       f/5 1/60 秒         G:       ISO 1600 18-55@44 公種         B:       ISO 1600 18-55@44 公種         Image: State of the state of the state of |
| 储存影像 Adobe RGB (1998); 8 位元; 4272 x 2848 (12.2 百萬像素); 240 ppi | 開設影像 取消 完成                                                                                                    |

(三)調整曝光度與黑色與前述調整Lightroom相同,調整完後開 啟影像,並存成JPEG 或 TIFF

#### (四)開啟SpyderCheckr程式,並開啟上一步所存成的JPEG 或是 TIFF檔

| <b>byder</b> Chec | CKR™                                                    | datacolor |
|-------------------|---------------------------------------------------------|-----------|
|                   | 照相機公用程式                                                 | 說明        |
|                   | 使用照相機公用程式校準您的照相機                                        |           |
|                   | A B C D E F G H                                         |           |
|                   |                                                         |           |
|                   | 使用 Linkerson 、「左 CaudarChasterN 中语器」;                   |           |
|                   | 使用 Lightroom:"在 SpyderCheckr""中編輯」;<br>檔案:「開啟」命令:       |           |
|                   | 或使用拖放功能                                                 |           |
|                   | <sup>4</sup> 匯入一張 SpyderCheckr <sup>™</sup> 目標相片到本預覽區域。 |           |
|                   |                                                         |           |
|                   |                                                         |           |
|                   |                                                         |           |

#### (五)如果色塊沒對齊可在上下左右或對角線拉齊

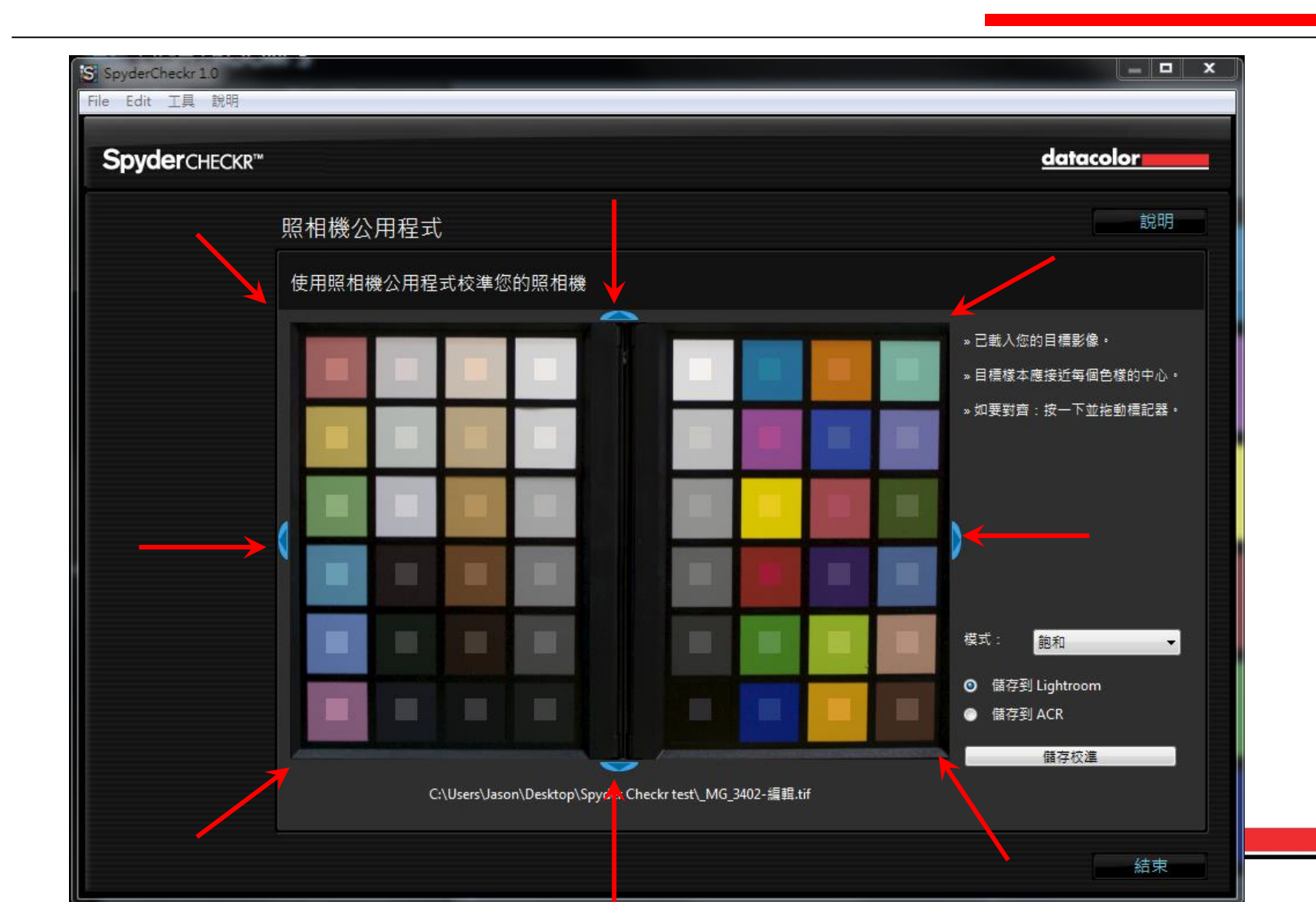

#### (六)將設定檔命名並存起來,然後將SpyderCheckr程式關閉

| <b>pyder</b> checkr™ |     |   | -  |              |               |            |     |     |                                              | datacolor                |
|----------------------|-----|---|----|--------------|---------------|------------|-----|-----|----------------------------------------------|--------------------------|
|                      | 照相  |   | 儲存 | ACR 預設到村     | 畠案 :          |            |     |     |                                              | 說明                       |
|                      | 使用! |   | 客廳 | 燈光-Test      | <b>H</b> = 10 |            |     | _   |                                              |                          |
|                      | L   | I | _  | _            | 取源            |            | (唯) | E I | → 已載入您的<br>→ 目標核本應                           | 目標影像。<br> 接近每個色樣的中心。<br> |
|                      |     |   |    |              |               |            |     |     | »如要對齊:                                       | 按一ト亚拖動標記器。               |
|                      |     | 0 |    |              |               |            | Ξ.  |     |                                              |                          |
|                      |     |   |    |              |               |            |     |     | î.                                           |                          |
|                      |     |   |    |              |               |            |     |     | 模式:                                          | 飽和    ▼                  |
|                      |     |   |    |              |               |            |     |     | <ul> <li>● 儲存到 (</li> <li>● 儲存到 (</li> </ul> | ACR                      |
|                      | -   |   | G  | \Users\a3237 | \Desktop\     | MG 3402.in | a   |     |                                              | 儲存校準                     |

(七)重新開啟將RAW檔開啟,調整白平衡後,點選預設集,可看 到之前SpyderCheckr程式所存的設定檔

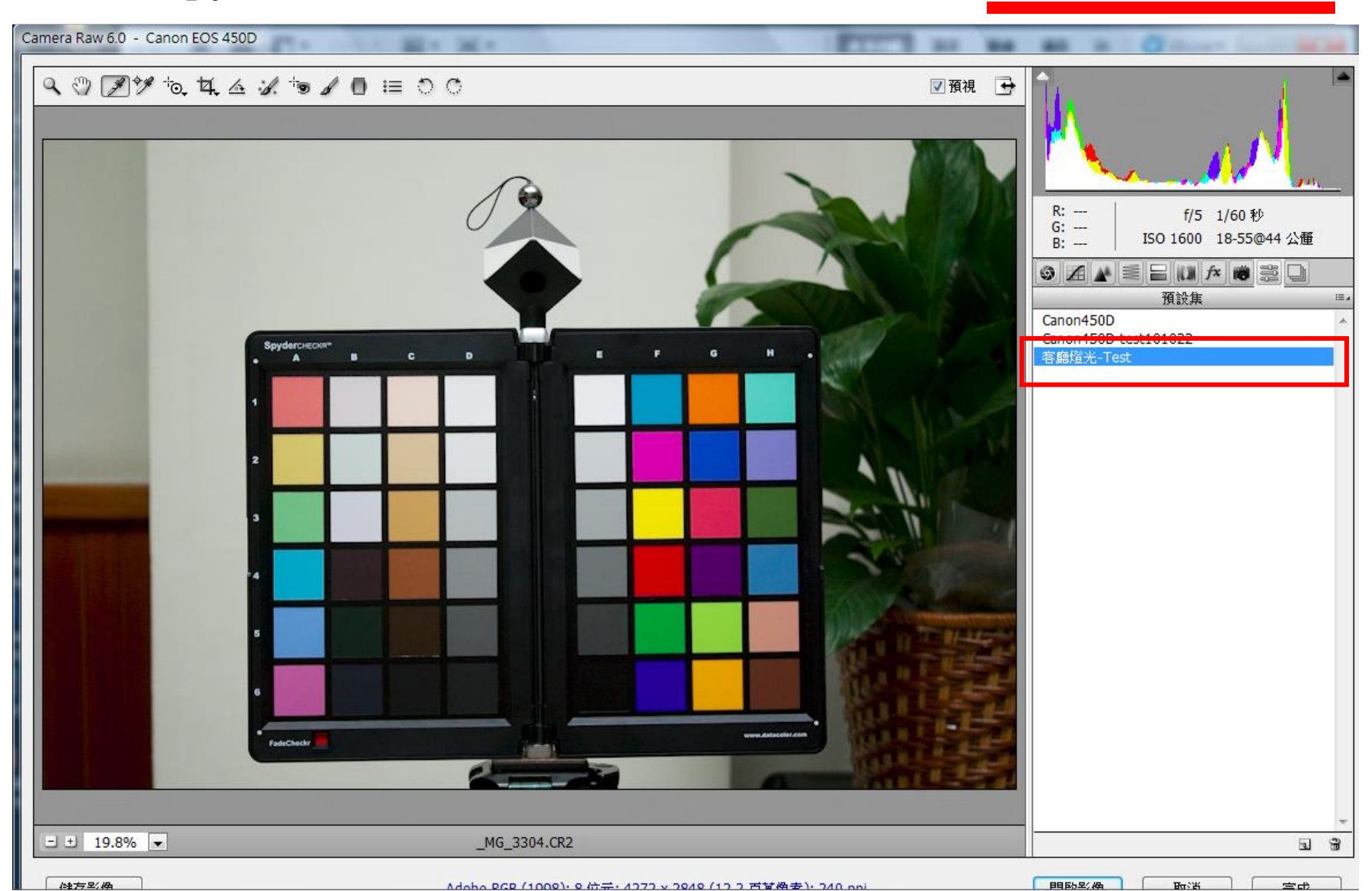

#### (八)點選設定檔後,可到HSL/灰階部分在色相、飽和度、明度均 已完成調整

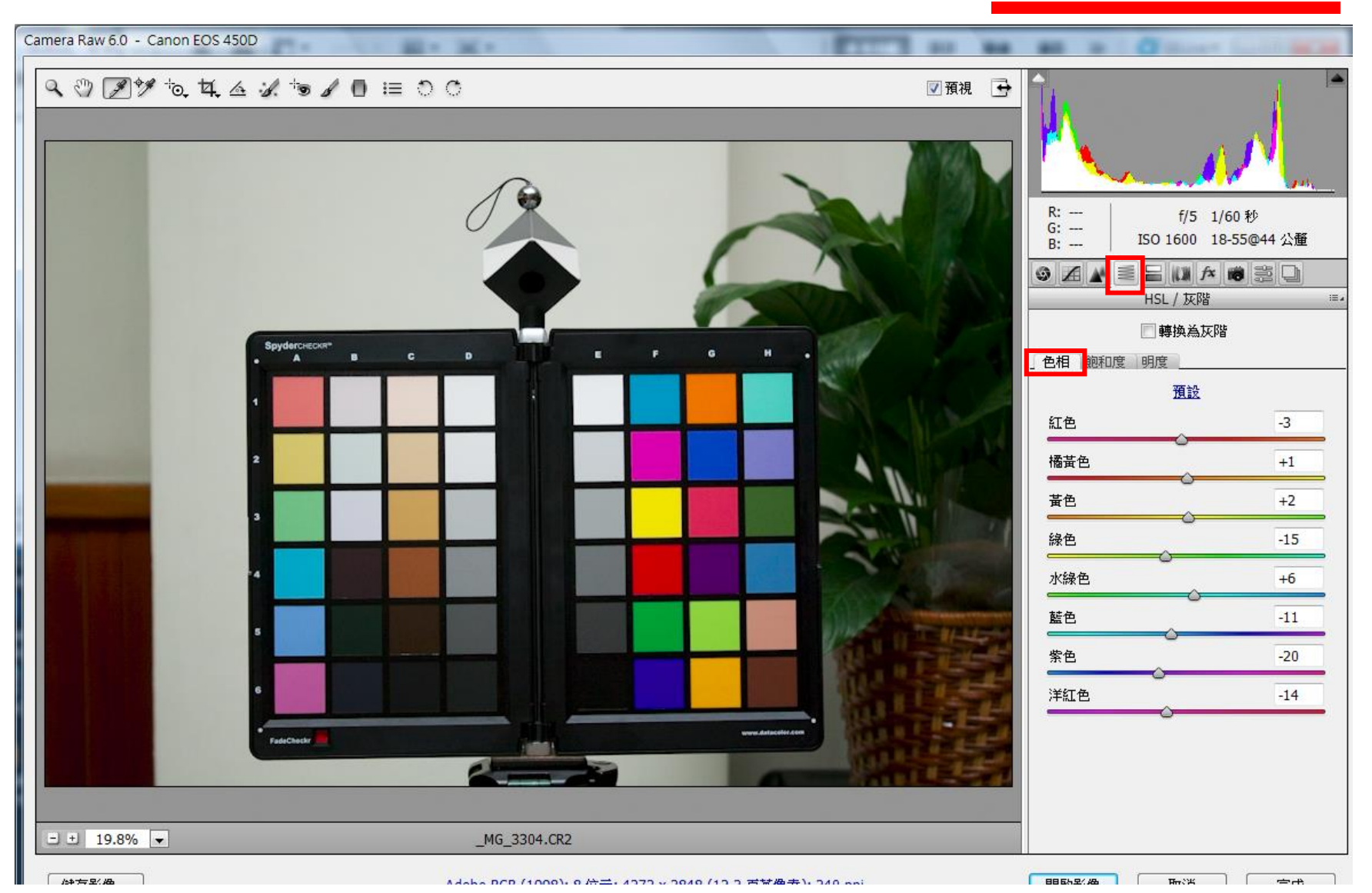

(八)點選設定檔後,可到HSL/灰階部分在色相、飽和度、明度已 完成調整

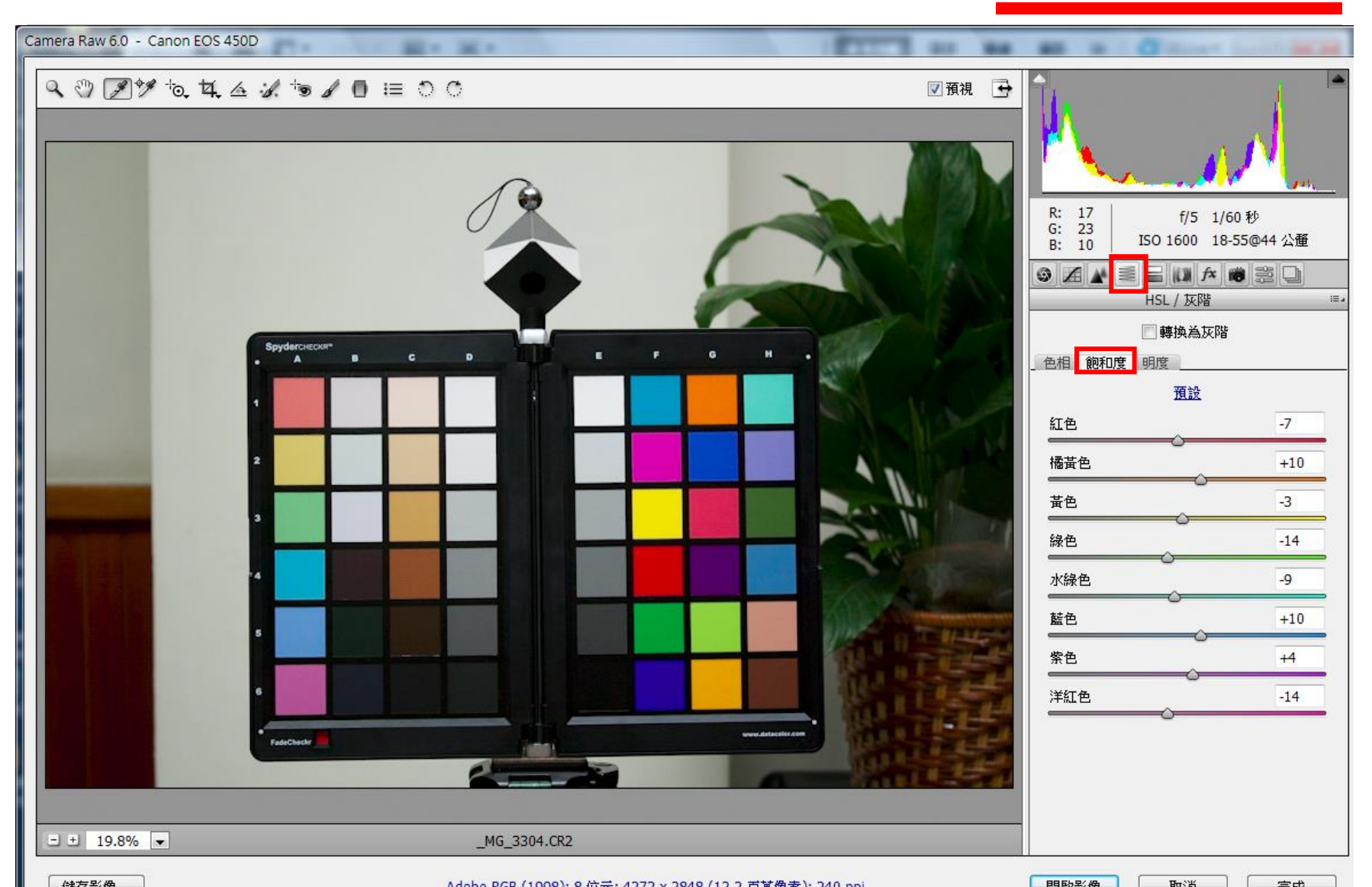

(八)點選設定檔後,可到HSL/灰階部分在色相、飽和度、明度已 完成調整

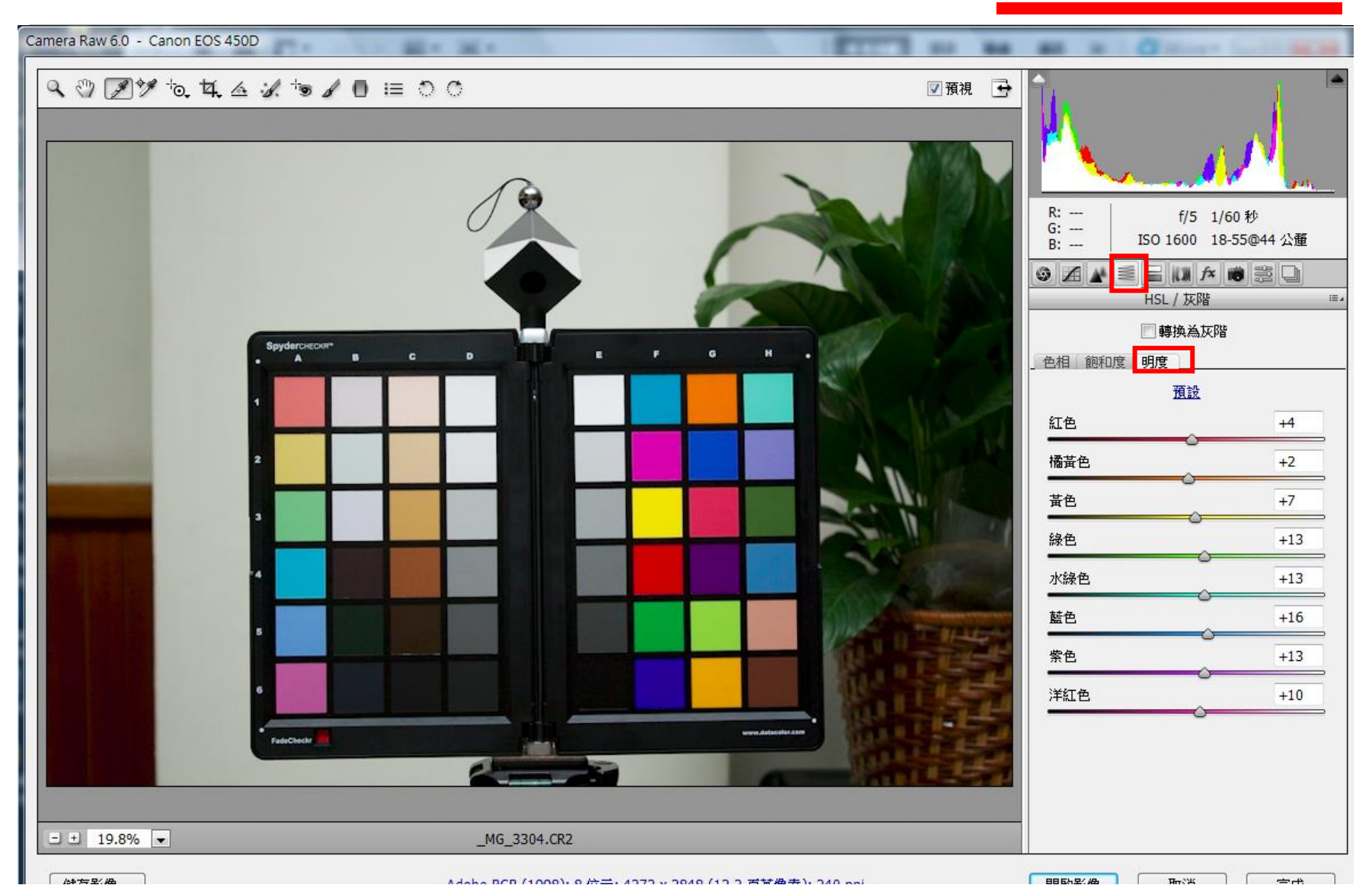

# Finish!!

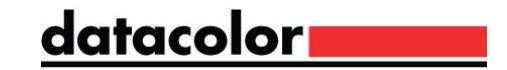